# SIEMENS

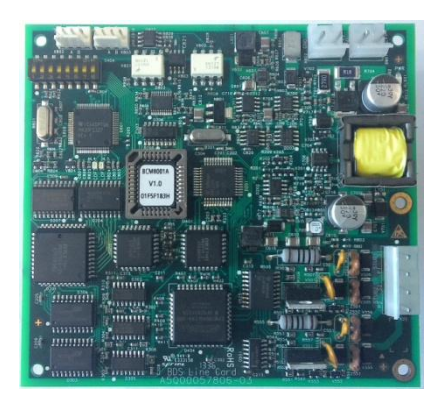

## FCI1802-A1 BDS Cartão de Linha para Controlador FC18 Manual do Produto

## Visão Geral

|                         | _ | O cartão de linha FCI1802-A1 é especialmente desenhado para a série de contro-     |                           |  |  |  |
|-------------------------|---|------------------------------------------------------------------------------------|---------------------------|--|--|--|
|                         |   | ladores FC18. Ele é automaticamente identificado pelo controlador. É utilizado pa- |                           |  |  |  |
|                         |   | ra conexão com equipamentos de campo da série BC80.                                |                           |  |  |  |
|                         | _ | O cartão de linha FCI1802-A1 contém duas linhas e cada linha pode se conectar      |                           |  |  |  |
|                         |   | com até 127 pontos.                                                                |                           |  |  |  |
|                         | - | Compatível com equipamentos de campo das séries BC80en, BC80-UL.                   |                           |  |  |  |
|                         | _ | Compatível com o display repetidor de piso BDS331.                                 |                           |  |  |  |
|                         | _ | Laço de detecção 2-fios com polaridade livre, derivações em 'T' são permitidas.    |                           |  |  |  |
| <b>_</b> . <b>_</b> / . |   |                                                                                    |                           |  |  |  |
| Dados Tecnicos          |   |                                                                                    |                           |  |  |  |
|                         |   | Max. No. de linhas                                                                 | 2                         |  |  |  |
|                         |   | Max. No. de dispositivos de campo por linha                                        | 127                       |  |  |  |
|                         |   | Tipo de fio para o FD18-BUS                                                        | Recomendado RVS1.0~RVS1.5 |  |  |  |
|                         |   | Impedância da Linha                                                                | ≤ 20 Ω                    |  |  |  |
|                         |   | Autoproteção contra curto-circuito (isolação) Disponível                           |                           |  |  |  |
|                         |   | Tensão de operação +28 V                                                           |                           |  |  |  |
|                         |   | Corrente Quiescente 650 mA / 24 V                                                  |                           |  |  |  |
|                         |   | Max. corrente 1.1 A / 24 V                                                         |                           |  |  |  |
|                         |   | Temperatura de Operação                                                            | <b>0 ~ +40</b> °C         |  |  |  |
|                         |   | Temperatura de Armazenamento                                                       | -10 ~ +50 ℃               |  |  |  |
|                         |   | Umidade ≤95% (40±2 °C)                                                             |                           |  |  |  |
|                         |   | Tamanho 110*120 mm                                                                 |                           |  |  |  |

## **Building Technologies**

## Instalação

#### Preparação

Controlador FC18 operando adequadamente Cheque os acessórios do cartão de linha BDS.

Tensão! Não alim

Não alimente o controlador durante a instalação.

#### Conteúdo do pacote:

- Cartão de linha BDS——1
- Cabo de comunicação——1
- Cabo de alimentação——1
- Cabo terminal——1
- Parafusos M3——5
- Manual do Usuário-1

## Diagrama de Conexão

#### Procedimento com instalação no gabinete

- 1. Cheque os acessórios do cartão de linha BDS.
- Monte o cartão de linha na caixa traseira do controlador FC18 com parafusos M3.
- Conecte os cabos de acordo com o diagrama de conexão.

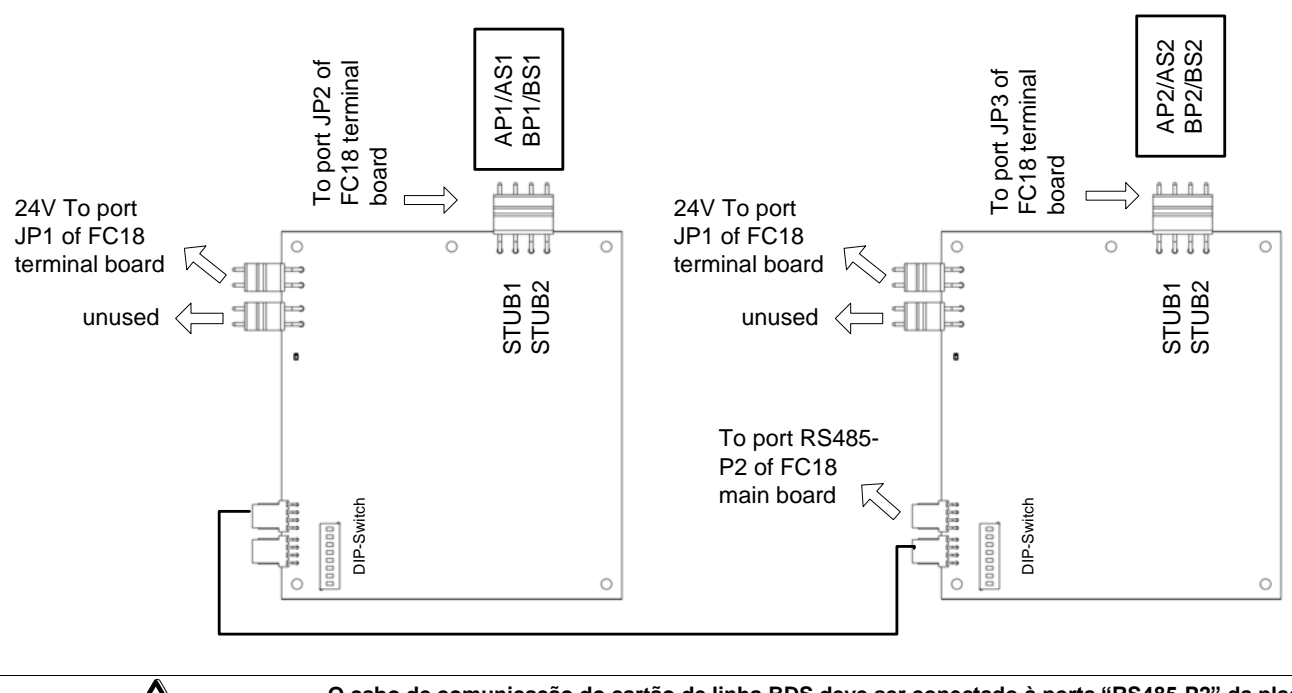

O cabo de comunicação do cartão de linha BDS deve ser conectado à porta "RS485-P2" da placa principal, mas o cartão de linha FD181 é conectado à porta "P2-1 ou P2-2" da placa principal!

## **Dip-switch**

Existe um Dip-switch de 8 dígitos no cartão de linha BDS. Os dígitos de 1 a 4 estão disponíveis, usados para setar endereço 6-7 do cartão de linha. Os dígitos de 5 a 8 devem ficar em "off".

| Dip-switch | D1  | D2  | D3  | D4  |
|------------|-----|-----|-----|-----|
| Null       | Off | Off | Off | Off |
| 6          | Off | On  | On  | Off |
| 7          | On  | On  | On  | Off |

## Configuração

1. COMO ADICIONAR UMA LINHA

- Passo 1: Escolha a "Physical Tree " na qual você quer adicionar o laço e clique com o botão direito. Clique em "Insert Node", a janela "Add Line" abrirá; ou clique no ícone "+" na barra de ferramentas.
- Passo 2: Entrada dos dados.
  - Endereço: distribuído ao sistema automaticamente (a configuração do DIP-switch do cartão de linha deve ser consistente com esta configuração)
  - Tipo: Cartão de Linha BDS
  - Texto do cliente: definido pelo usuário

| Add a line       | ×      |
|------------------|--------|
|                  |        |
| Line ID          |        |
| 6                |        |
| Turne            |        |
| RDS Line Cord    |        |
| JODS Line Card   |        |
| Customer Text    |        |
| BDS Line Card #1 |        |
|                  |        |
| ОК               | Cancel |
|                  |        |

- Passo 3: Clique em "OK". O laço adicionado sera apresentado na janela esquerda. Os itens editáveis podem ser editados através da aba "Property View" à direita. Clique em OK após alguma alteração.

#### 2. COMO ADICIONAR UM EQUIPAMENTO DE CAMPO

- Cada cartão de linha FCI1802-A1 contém dois laços Classe B: STUB1, STUB2

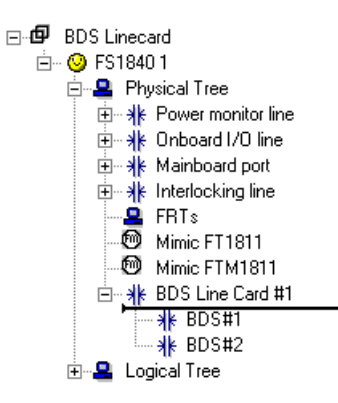

- .O endereço do equipamento em STUB1: xx(ID do controlador).xx(ID da linha 06-07). 1xxx(ID do equipamento 001-127)
- .O endereço do equipamento em STUB2: xx(ID do controlador).xx(ID da linha 06-07). 2xxx(ID do equipamento 001-127)
- Passo 1: Escolha o laço Classe B no qual você quer adicionar o equipamento de campo e clique com o botão direito. Clique em "Insert BC80 points", escolha o arquivo de configuração BC80, a janela "Import BC80 point" abrirá, então escolha o laço para importar o equipamento BC80;

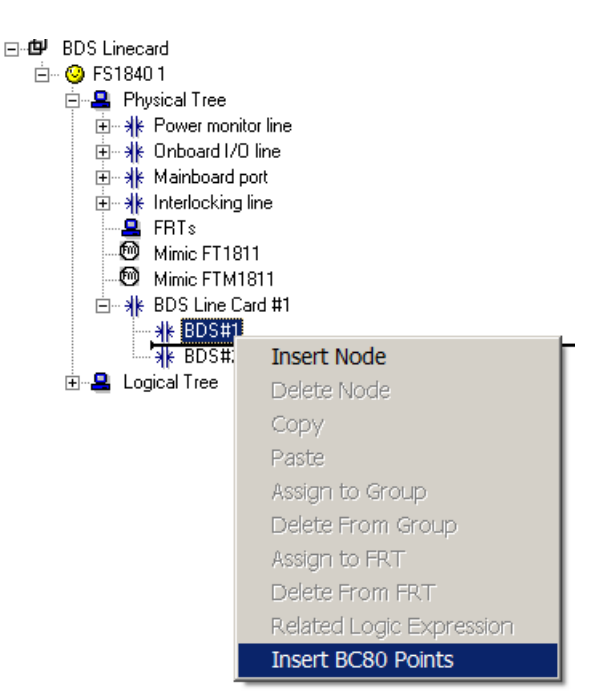

- Passo 2: Entrada de dados.

Todos os parâmetros do equipamento serão puxados do arquivo de configuração BC80, e podem ser editados através da aba "Property View" à direita.

Comentários:

Após importer os equipamentos BC80, a expressão de intertravamento deve ser redefinida seguindo as regras de intertravamento do sistema FS18.

#### Informações para Pedido

| Тіро       | Material No.  | Part No.  | Descrição                                      | Peso   |
|------------|---------------|-----------|------------------------------------------------|--------|
| FCI1802-A1 | S54420-A25-A1 | 101363342 | Cartão de linha BDS para controla-<br>dor FC18 | 0.1 kg |

SIEMENS Brasil Ltda. Building Technologies Produtos de Proteção contra Incêndio www.siemens.com.br/solucoes-prediais

© Dados e desenho sujeitos a mudança sem aviso prévio.

b